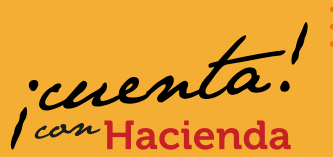

www.shd.gov.co/shd/industria-y-comercio

En **www.shd.gov.co**, ingresa a la **Oficina Virtual** y selecciona *"Impuesto de Industria y Comercio"*.

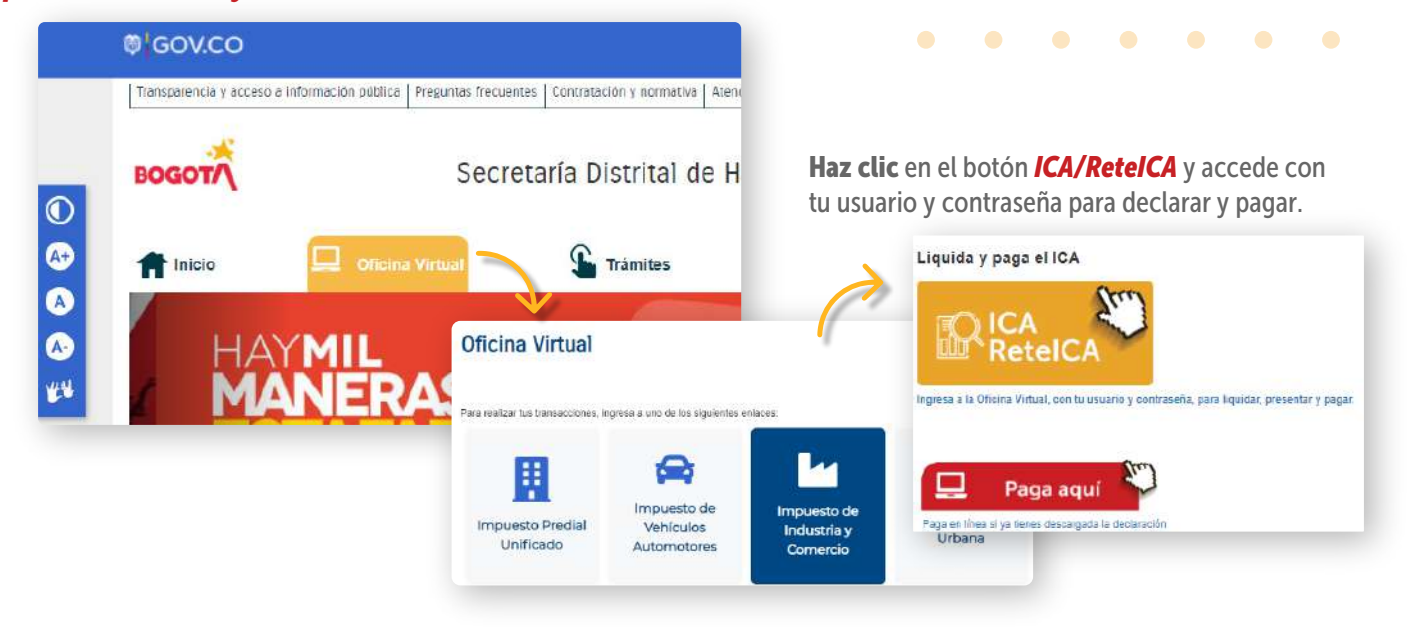

Ten a mano el certificado de existencia y representación legal y los estados financieros y/o contables en los que aparezcan registrados los ingresos por las actividades económicas. Completa la información solicitada.

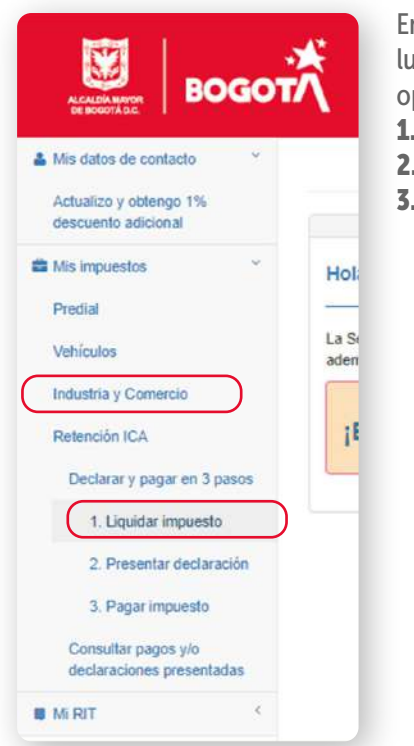

En la sección **"Mis impuestos"**, elige la opción **"Industria y Comercio"** y luego **"Declarar y pagar en 3 pasos"**. Se desplegarán las siguientes opciones:

Secretaria Distrital de Hacienda

- 1. Liquidar impuesto
- 2. Presentar declaración

BOGOT/

Liquidador ICA

Impuesto de industria y c tableros

3. Pagar impuesto

Al seleccionar la opción 1, el sistema te remitirá al liquidador de Industria y Comercio.

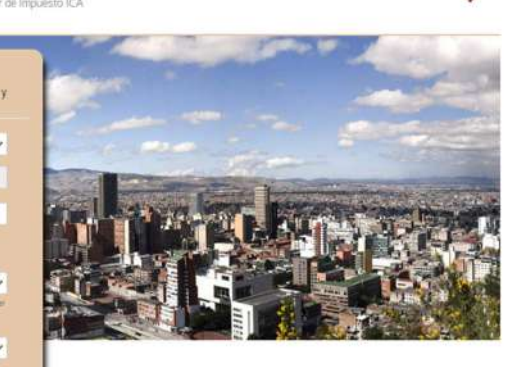

Ingresa todos los datos solicitados por el sistema y haz clic en **"Confirmar"**.

SECRETARÍA DE

HACIENDA

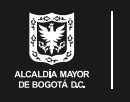

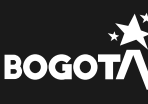

·cuenta. I con Hacienda

• • • • • • • •

A continuación, registra los datos de la actividad económica y la base gravable.

| 2021 Sep                                      | otiembre-Octu         | n 🗸 Declaración Inicial            | 13             | 3/12/2021          | 13/12/2<br>Seleccione una                                                                   | a fecha                                                                                                    | COMUN                                                                                                    |                                                                                              |                                             |
|-----------------------------------------------|-----------------------|------------------------------------|----------------|--------------------|---------------------------------------------------------------------------------------------|----------------------------------------------------------------------------------------------------|----------------------------------------------------------------------------------------------------|----------------------------------------------------------------------------------------------|---------------------------------------------|
| Tipo de Identificación No. Ide                | entificación          | DV<br>9                            | Razón social   |                    |                                                                                             |                                                                                                    |                                                                                                    |                                                                                              |                                             |
| Actividad Econ                                | Princip               | Jai                                | Tarifa         | Tarifa             | B                                                                                           | ase gravable N                                                                                                    | leta                                                                                                    | Valor Imp                                                                                    | uesto (IC)                                  |
| 51 Fabricación d                              | e equipo              | de medición, pruet                 | 0.0110         | (Acurat            | 12020)                                                                                      | 10                                                                                                    | 0.000.000                                                                                                  | >                                                                                            | 1.104.                                      |
| ngresa los valores par                        | a la liq<br>datos pre | uidación.                          | ⊾. Sí ● No     | A<br>d<br>le<br>ir | ntes de fi<br>atos de id<br>gal o con<br><b>iformaci</b>                                    | irmar y prese<br>dentificación<br>ntribuyente.<br><b>ón correspo</b>                                                                                       | ntar la deci<br>y registra l<br><b>Si tienes r</b><br><b>ndiente.</b>                                      | laración, veri<br>los del repres<br><b>evisor fiscal</b>                                     | ifica los<br>sentante<br><b>, digita la</b> |
| Total bases oravables principal y se          |                       |                                    | 100.000.000    | De                 | elos de Identificaci                                                                        | ÓN<br>No. Identificación                                                                                                    | OV Razie socia                                                                                             |                                                                                              |                                             |
| Total ingresos ordinarios y extraordinarios d | ВА                    |                                    | 120.000.000    |                    | NT V                                                                                        | Carries electrónices                                                                                                    |                                                                                                    |                                                                                              |                                             |
| Total ingresos obtenidos fuera del Distri     | BC                    |                                    | 10.000.000     |                    | Nección de eplificación                                                                     |                                                                                                    | Depistans                                                                                                  | etta<br>DE BODOTA                                                                            |                                             |
| Total ingresos brutos obtenidos en el Distri  |                       |                                    | 10.000.000     |                    | Marrispie<br>BODOTA D.C. (Brights D.C.                                                      |                                                                                                    | ~                                                                                                    |                                                                                              |                                             |
| Devoluciones, rebajas y de                    | ы                     |                                    | 110.000.000    |                    | Es corearsio a Unión Temp                                                                   | nd Red                                                                                                    | as authridades a través de Patrinonio                                                                      | Avlónams                                                                                     |                                             |
| Ingresos por expr                             | BB                    |                                    | 10.000.000     | Di                 | itos del representa<br>las de Menthoscós                                                    | Inte legal ó del Contribuye                                                                                                    | nte (si es persona natu                                                                                    | ral)                                                                                         |                                             |
| Ingresos por venta de ac                      | IE                    |                                    | q              | D                  | tos revisor Fiscal                                                                          | ó Contador                                                                                                    |                                                                                                    |                                                                                              |                                             |
| Total ingresos netos                          | AF                    |                                    | 0              | ,                  | ¿Està otégado a femar s<br>Revesor Contactor<br>po de Identificación<br>Seconema una car. V | n declaración según el numeral 7 del ar<br>No. Identificación                                                                                              | lculo 13 del decisto 007 de 19937<br>Nontex                                                                |                                                                                              |                                             |
| Impuesto de industria y                       | BD                    |                                    | 0              |                    | ümena tarjeta proteskonali                                                                  |                                                                                                    |                                                                                                    |                                                                                              |                                             |
| Impuesto de avisos y tableros (15/            | BE                    |                                    | 100.000.000    |                    | inner in die kanne die geen being i                                                         | una manananan Draim mana Kaudad                                                                                                    | 44                                                                                                    |                                                                                              |                                             |
| Valor total de unidades comerciales a         | IC                    |                                    |                |                    | ledo, esc                                                                                   | coge la opció                                                                                                    | on <b>"Genera</b>                                                                                          | r declaració                                                                                 | n para firi                                 |
| Descuento Tributario (Acuerdo 1               |                       |                                    | 1.104.000      | d                  | igital o e                                                                                  | electrónica"                                                                                                    | . Se desple                                                                                                | gará una ven                                                                                 | tana                                        |
| Valor retenido a título de industria y        | BF                    |                                    | 0              | е                  | mergente                                                                                    | e para acepta                                                                                                    | ir la genera                                                                                               | ción del PDF                                                                                 |                                             |
|                                               | BG                    |                                    | 0              |                    |                                                                                             | Aclaración                                                                                                    |                                                                                                    |                                                                                              | 38                                          |
| Total saldo a cargo (FU - DT -                | FU                    |                                    | 1.104.000      |                    |                                                                                             | Las operaciones aritméticas e<br>facultades de fiscalización pre                                                                                           | stán correctamente calcula<br>vistas en el artículo 80 del                                                 | adas, sin perjuicio, de las<br>Decreto 807 de 1993, estatuto                                 | 5                                           |
| Información importante:                       | DT                    |                                    | 0              |                    |                                                                                             | Tributario de Bogotă.<br>"ANTES DE GENERAR EL P                                                                                                    | DF DE LA LIQUIDACIÓN.                                                                                      | TENER EN CUENTA:"                                                                            |                                             |
|                                               | BI                    |                                    |                |                    |                                                                                             | <ul> <li>Una vez generado el PDF electrónica, a través de la Ofic<br/>Paso No. 2: "Presentar decla</li> </ul>                                              | fe la liquidación, se debe a<br>ina Virtual (https://oficinavi<br>aración".                                | realizar la presentación de mar<br>irtual shd.gov.corOficinaVirtual                          | nera<br>Ŋ                                   |
|                                               | VS                    |                                    | 0              |                    |                                                                                             | <ul> <li>Presentada la declaración opción <u>"Consultar pagos"</u> des</li> <li>El formulario en PDF IMPR autorizados, <u>excepto si es sol</u></li> </ul> | electrónica podrá imprimir<br>de la oficina virtual.<br>ESO NO ES VALIDO para<br>imente pago, según resolu | la certificación seleccionando<br>a presentación en bancos<br>ución 1381 de 2018 de la Direc | la<br>sción                                 |
|                                               | НА                    |                                    | 1.104.000      |                    |                                                                                             | de Impuestos de Bogotă, "A p<br>Industria y Comercio se debe                                                                                               | artir del 1 de septiembre di<br>Presentar electrónicament                                                  | e 2018 la declaración tributaria<br>le".                                                     | i de                                        |
|                                               | presentán             | la sección de pago, ya que los val | ores son cero. |                    |                                                                                             |                                                                                                    |                                                                                                    | Acceptor                                                                                     | Tar                                         |

·cuenta. I con Hacienda

. . . . . . . . . . . . .

Una vez generado el PDF de la liquidación, entra nuevamente a la Oficina Virtual, da clic en "Presentar declaración" y elige "Con firma electrónica".

| 🎍 Mis datos de contacto 🛛 🎽                   |                                                                                                    |
|-----------------------------------------------|----------------------------------------------------------------------------------------------------|
| Actualizo y obtengo 1%<br>descuento adicional | Valida la información y haz clic en "Generar declaración                                                                                                    |
| Mis impuestos                                 | Datos de Identificación                                                                                                    |
| Predial                                       | Type de Mehrillanssien DV Raale souul<br>Art V 6                                                                                                    |
| Vahiculas                                     | Teldhone Currya davidioner                                                                                                    |
| veniculus                                     | Direction de Indefacule Departmento Sectore de Indefaculte V                                                                                                    |
| Industria y Comercio                          | Mandage<br>BODDTA: DC Begres DC)                                                                                                    |
| Obligaciones pendientes                       | Es sensento e Umin Temporal . Realiza actividades a través de Patrimonio Autórizmo.                                                                                                    |
| Declarar y pagar en 3 pasos                   | Datos del representante legal ó del Contribuyente (si es persona natural)                                                                                                    |
| 1. Liquidar impuesto                          | Tay de dentificación no dentificación Nortes de la construcción Nortes de la construcción Nortes de la construcción Nortes de la construcción de la construcción de l |
| 2. Presentar declaración                      | Dettos revisor hescai o Contactor                                                                                                    |
| Con firma                                     | Territe Constanting of the State Strategy of the State Strategy of the State State Strat |
| electrónica                                   | *Número tateleta profesional:<br>45331-7                                                                                                    |
| Con certificado<br>digital                    | Care nor Andersonik por til mundadele ministissen                                                                                                    |

| ANEPIO                 | COGTRITO Bugint D                | 0                                                                                          |                                                             |                               |                                                             |                                       | Pecha Másima I             | Presentación |  |
|------------------------|----------------------------------|--------------------------------------------------------------------------------------------|-------------------------------------------------------------|-------------------------------|-------------------------------------------------------------|---------------------------------------|----------------------------|--------------|--|
| DEPART                 | WENTO DANT                       | WE DE BOOK                                                                                 | ATC                                                         |                               |                                                             |                                       | 13/DIG                     | /2021        |  |
| -                      |                                  | and a                                                                                      | and a second such a second second                           |                               | 210                                                         | -                                     |                            | web Aut      |  |
|                        | -                                | nur I                                                                                      | BOLANDA'S PARA SOLUCIA, 1                                   | Lards o parents i bearing and | - · [                                                       |                                       | * C * D                    | · 🗆 ' 🗆      |  |
| NODEDE                 | USO Dectar                       | x10+ X                                                                                     | Seen gage                                                   | Conversion                    | Declaración que sorrige N                                   |                                       | feite a                    | University   |  |
| 1.                     | 1 NONERS                         | ES Y APELLID                                                                               | OS O RAZÓN BOCIAL                                           | CRUP                          | O EMPRESANIAL MERCURY                                       | AS                                    |                            |              |  |
| 86                     | 2 CC Uur                         | 2 CC Der Din C CC 900490594 , m 9 Ex mannen i infer Tergenel Restau activitation in a trac |                                                             |                               |                                                             |                                       | e de l'estimonia Autônomia |              |  |
| 1                      | ORECO                            | ECCIÓN DE NOTIFICACIÓN KRI 106 15 A 25 MZ 4 IN 35 BG 2 PC 3                                |                                                             |                               |                                                             |                                       |                            |              |  |
| 28                     | MUNICIP                          | NO O DISTRIT                                                                               | O DE LA DIRECCIÓN 110                                       | 01 BOGOTA, D.C.               | Bogota, D.C.)                                               | DEPARTAMENTO                          | SANTAFE DE BOO             | ATOL         |  |
| 4                      | 4 TELEPO                         | NO 3135794                                                                                 | 1 S CORRED ELECTRON                                         | NCO genninggramenus           | samues 0. Yes DC EET                                        | ABLEOMENTOS 0 1.C                     | LASIFICACIÓN Com           | in .         |  |
|                        | & TOTAL IN                       | GRESOS ORD                                                                                 | INANIOS Y EXTRAORDINAR                                      | NOS DEL PERIODO EN TO         | DO EL PAIS                                                  |                                       |                            | 120,000,000  |  |
| 3                      | TOTAL OF                         | MENOS INGRESOS FLERIA DE ESTE MUNICIPIO O DISTINITO                                        |                                                             |                               |                                                             |                                       |                            | 10,000,000   |  |
| NAME OF COLUMN         | 10                               | MENOS ING                                                                                  | RESOS POR DEVOLUCIONE                                       | IL REBAJAS, DESCUENTS         | 05                                                          |                                       |                            | 10.000.000   |  |
| Vab                    | 12                               | MENOS INC                                                                                  | RESOLPOR EXPORTACION                                        | es.                           |                                                             |                                       |                            | 0            |  |
| A BE                   | 13                               | MENOS ING                                                                                  | RESOS POR VENTA DE ACT                                      | INOS FUOS                     |                                                             |                                       |                            | 0            |  |
|                        | 54                               | MENOS ING                                                                                  | RESOS FOR ACTIVIDADES                                       | EXCLUIDAS O NO SUJET          | AS Y OTROS INGRESOS NO G                                    | RAVADOS                               |                            | 0            |  |
|                        | 15                               | MENOS ING                                                                                  | RESOS FOR OTRAS ACTIVE                                      | GADES EXENTAS EN EST          | E MUNICIPIO O DISTRITO (PO                                  | R ACUERDO)                            |                            | 0            |  |
| 0 0                    | ACTINIDADES                      | CRAVADAS                                                                                   | C00/00                                                      | MORESOS OFICIAS               | OS TANKA                                                    | Pirel                                 | MPLETTO                    | 100,000,000  |  |
| 2                      | Advided Principal                |                                                                                            | 2651                                                        | 100.005.000                   |                                                             | 0.01104                               |                            | 1,104,000    |  |
| 888 U                  | Activided 2<br>Activided 3       |                                                                                            |                                                             |                               |                                                             |                                       |                            |              |  |
|                        | OTEAS ACTIVE                     | OER .                                                                                      | VER DESAGREGACIÓN                                           |                               |                                                             |                                       |                            |              |  |
| e ya                   | TOTAL INGRESO                    | S GRANNOOS                                                                                 |                                                             | 100.000.000                   | 17. TOTAL                                                   | MPUESTOS                              |                            | 1.104.000    |  |
| U.                     | SI GENERA                        | DON DE ENER                                                                                | IGIA CAPACIDAD INSTA                                        | LADA N                        | W 19. IMPLIESTO                                             | LEY 56 DE 1981                        |                            | 0            |  |
|                        | 28 TOTAL IM                      | PUESTO DE IN                                                                               | VUSTRIA Y COMERCIO (RE<br>V TABLEBOR, UNS, DEL REI          | INGLOW 17+195                 |                                                             |                                       |                            | 1,104,000    |  |
|                        | 22 PAGO PO                       | RUNDADES                                                                                   | COMERCIALES ADICIONALE                                      | IS DEL SECTOR FINANCE         | 90                                                          |                                       |                            | 0            |  |
| ¥ Q                    | 23 SCREETA<br>24 SCREETA         | ASA BOMESIRE                                                                               | L (Ley 1575 de 2012) (5 la ha<br>RDAD (LEY 1421 de 2011) (5 | ry liquidale segur of second  | n municipal o distribuit)<br>essente municipal o distribuit |                                       |                            | 0            |  |
| 2                      | 21 TOTAL IN                      | PUESTO A C                                                                                 | ARGO (RENGLONES 20+21+                                      | 22+23+24)                     |                                                             |                                       |                            | 1,104,000    |  |
| 5                      | 28 1/                            | ENOS VALOR                                                                                 | DE EXENCIÓN O EXONERA                                       | CON SORRE EL IMPLIES          | O Y NO SOBRE LOS INGRESS                                    | 8                                     |                            | 0            |  |
| 8                      | 28 M                             | ENOS AUTOR                                                                                 | RETENCIONES practicadae                                     | a favor de sala municipio o   | Baltific en exte partodo                                    |                                       |                            | 0            |  |
| 200                    | 28                               | ENDS ANTICI                                                                                | PO LIQUIDADO EN EL AÑO /                                    | WTERIOR                       | and a district                                              |                                       |                            | 0            |  |
| 0                      | 31 SANCION                       | EL DIDARO                                                                                  | Avenilianda 🔲 (2018)60                                      | SON D NEXACITA                | D Olia                                                      | Cust                                  |                            | 0            |  |
|                        | 32 M                             | ENOS SALDO                                                                                 | A FAVOR DEL PERIODO AN                                      | TERIOR SIN SOLICITUD C        | E DEVOLUCIÓN O COMPENS                                      | CÓN                                   |                            | 0            |  |
|                        | 34 TUTAL 54                      | LDO A FAVOR                                                                                | 1 (REGLON 25-36-37-38-39+3                                  | ID×31-32) al al resultante en | twiter a terro                                              |                                       |                            | 1,104,000    |  |
| ~                      | 38 VALOR A                       | PAGAR                                                                                      |                                                             |                               | C 22.00                                                     |                                       |                            | 0            |  |
| ğ                      | 36 DESCLEN                       | TO POR PRO                                                                                 | NTO PAGO (Si works, Eguider                                 | is según el Acuerto Maricip   | wi o dadržalj                                               |                                       |                            | 0            |  |
| 2                      | 35 TOTAL AL                      | ES DE MORA<br>PACAR (REND                                                                  | L (N 35 - 36 +57)                                           |                               |                                                             |                                       |                            | 0            |  |
| SECCION                | PAGD                             | 38 UQUDE                                                                                   | ELVALOR DEL PADO VOL                                        | UNTARIO (Según Indruccio      | nes del municipiunitability                                 |                                       |                            | 0            |  |
| VOLUNTA<br>durada ante | PIO (Subenette<br>la sube spoch) | 45 TOTAL                                                                                   | A PAGAR CON PAGO VOLUR                                      | (RE + BE nitigeR) CRAFE       |                                                             |                                       |                            | 0            |  |
|                        |                                  | Dastro de r                                                                                | ni aporte vistoritario                                      |                               |                                                             |                                       | 0 %                        |              |  |
|                        | FIRMA DEL DES                    | DLARANTE                                                                                   |                                                             | 1                             | IRMA DEL CONTADOR                                           | REVISOR F                             | ISCAL X                    |              |  |
| N.                     |                                  |                                                                                            |                                                             |                               |                                                             |                                       |                            |              |  |
| and a                  | NOMBRE                           | AYDE SA                                                                                    | WABRIA MENDOZA                                              |                               | NOMBRE AYDE SANABRIA MENDOZA                                |                                       |                            |              |  |
|                        | CC X CE                          | 1 11                                                                                       | 39772754                                                    |                               | C X CE 3977                                                 | 2714 13                               | 40837-T                    |              |  |
|                        |                                  |                                                                                            | No Referencia<br>21020753477                                |                               |                                                             | Formulario No.<br>2021302610123079171 |                            | _            |  |

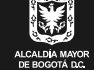

icuenta. Icon Hacienda

• •

•

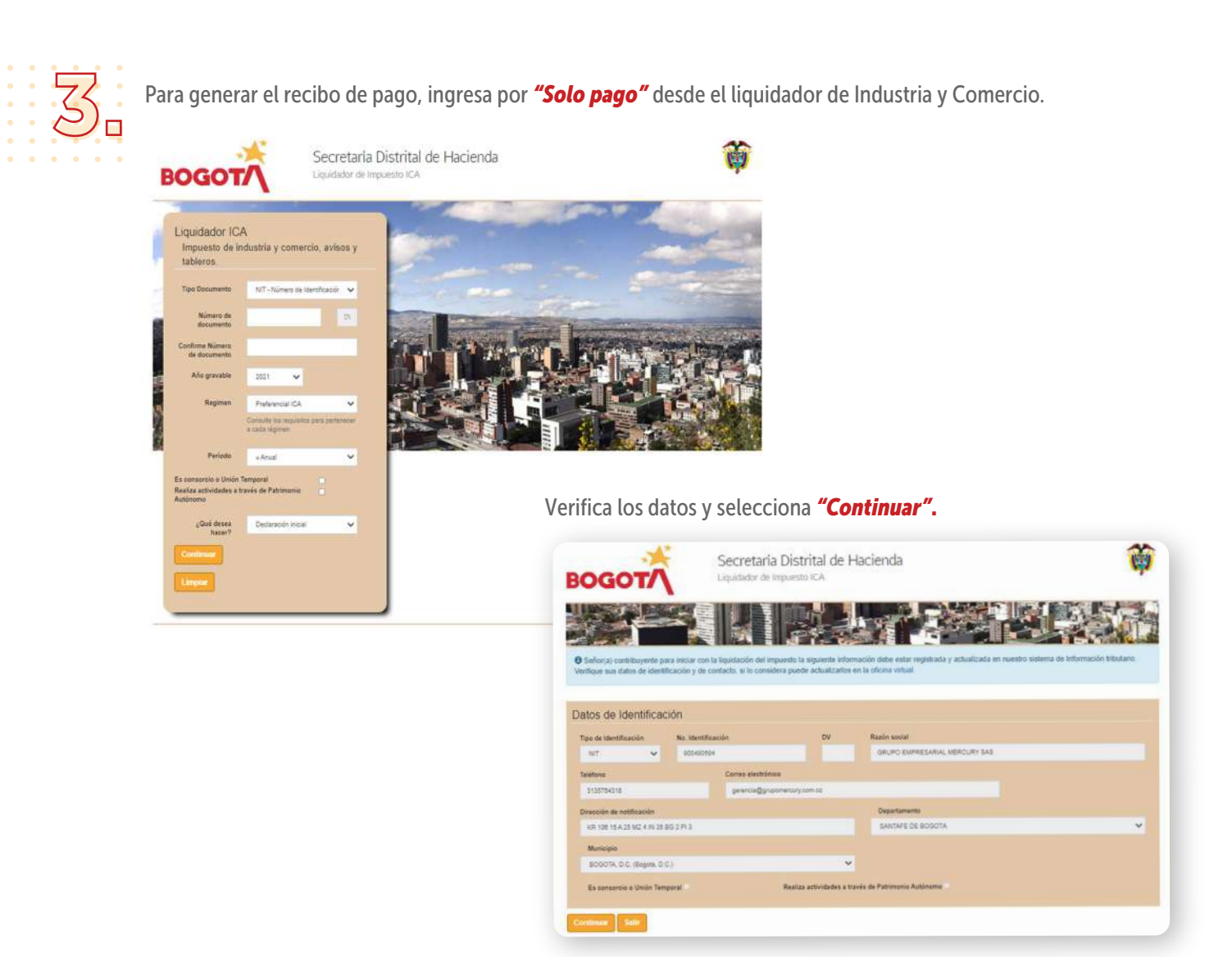

Digita en el campo VP (valor a pagar) el valor del HA (total saldo a cargo) generado en la declaración y diligencia el valor de los intereses de mora (IM), si aplica.

| BOGOTA Se                                             |                  |                                 | Si desea modificar los datos presentados, habilite modo edicion. O Sí <ul> <li>No</li> </ul> |
|-------------------------------------------------------|------------------|---------------------------------|----------------------------------------------------------------------------------------------|
|                                                       | Valor a pa       | gar VP                          | 1.104.000                                                                                    |
| Año gravable Periodo<br>2021 Septembre-Oct            | Intereses de m   | iora IM                         | 0                                                                                            |
| Tipo de Identificación No. Identificación NT CO400594 | Total a pa       | gar TP                          | 1.104.000                                                                                    |
| Liquidación                                           |                  | Si desea modificar los datos pr | sentados, habilite modo edicion Si - No                                                      |
|                                                       | Valor a pagar VP |                                 | 1.104.001                                                                                    |
| Inter                                                 | reses de mora IM |                                 | 0                                                                                            |
|                                                       | Total a pagar TP |                                 | 1.194.000                                                                                    |
|                                                       |                  |                                 |                                                                                              |

secretaría de HACIENDA

BOG

·cuenta. I con Hacienda

• •

Para obtener el recibo oficial de pago (ROP), revisa que los datos de identificación estén correctos y registra los del representante legal o contribuyente.

. . . . . . .

• • •

#### Si tienes revisor fiscal, pon la información respectiva.

El sistema emitirá un recibo oficial de pago con código de barras para presentar en bancos autorizados.

| Tyro de Identificación                                                                                                    | No. Identificación                                                                                                  | DV                                                                   | Razie social                      |  |
|----------------------------------------------------------------------------------------------------|----------------------------------------------------------------------------------------------------|----------------------------------------------------------------------|-----------------------------------|--|
| NIT 👻                                                                                                    |                                                                                                    |                                                                      |                                   |  |
| Teléfuno                                                                                                    | Cerras alactrón                                                                                                    | es :                                                                 |                                   |  |
|                                                                                                    |                                                                                                    |                                                                      |                                   |  |
| Dirección de notificación                                                                                                    |                                                                                                    |                                                                      | Departamento                      |  |
|                                                                                                    |                                                                                                    |                                                                      | SANTARE CE RODOTA                 |  |
| Manicipio                                                                                                    |                                                                                                    |                                                                      |                                   |  |
| B0G07A, D.C. (Bogeta, D.                                                                                                    | 13                                                                                                    | *                                                                    |                                   |  |
| Pa segurardo o Umán Tem                                                                                                    | Ister                                                                                                    | Realize activitaties a tra                                           | dis de Participano Autórorea      |  |
|                                                                                                    |                                                                                                    |                                                                      |                                   |  |
|                                                                                                    |                                                                                                    |                                                                      |                                   |  |
|                                                                                                    |                                                                                                    |                                                                      |                                   |  |
| atos del represen                                                                                                    | tante legal ó del Contri                                                                                            | buvente (si es pe                                                    | rsona natural)                    |  |
| atos del represen                                                                                                    | tante legal ó del Contri                                                                                            | buyente (si es pe                                                    | rsona natural)                    |  |
| atos del represen<br>foc ordenitosole                                                                                                    | tante legal ó del Contri<br>No levriticación                                                                        | buyente (si es pe                                                    | rsona natural)                    |  |
| atos del represen<br>rue de destrucción<br>cos v                                                                                                    | iante legal ó del Contri<br>No identificación                                                                       | buyente (si es pe<br>Nomare                                          | rsona natural)                    |  |
| atos del represent<br>teo or derettorole<br>co v<br>atos revisor Fisca                                                                                                    | tante legal 6 del Contri<br>No territorido<br>I 6 Contador                                                          | buyente (si es pe<br>Nomere                                          | rsona natural)                    |  |
| atos del represent<br>recentación<br>economico<br>atos revisor Fisca                                                                                                    | tante legal ó del Contri<br>No territtucción<br>I ó Contador                                                        | buyente (si es pe<br>Nomixe                                          | rsona natural)                    |  |
| atos del represen<br>cc vianticole<br>atos revisor Fisca<br>Letti obigado a firma                                                                                                    | tante legal ó del Contri<br>No territoción<br>I ó Contador<br>Is octoración según el numeral                        | buyente (Si es pe<br>Nomixe<br>7 del atticuto 13 del cecre           | rsona natural)<br>10 887 de 19937 |  |
| atos del represen<br>cc via<br>atos revisor Fisca<br>c Letti obigado a firma<br>Favror - Centoor                                                                                                    | tante legal ó del Contra<br>No identicación<br>I ó Contador<br>Is occiración según el numeral<br>No identificación  | buyente (Si es pe<br>Nomixe<br>7 del atticuó 13 del decre<br>Nomixe  | rsona natural)<br>10 807 de 19937 |  |
| atos del represent<br>color deventozole<br>color revisor Fisca<br>di Lesta obligado a timar<br>Favioro " Caesaor<br>Tao de Stenisticación<br>color V                                                                                                    | ante legal ó del Contri<br>No Intertitosión<br>I ó Contador<br>la octaración según el numeral<br>No intertitosición | buyente (Si es pe<br>Nomare<br>7 del ambulo 13 del decre<br>Nomare   | rsona natural)<br>to 897 de 19937 |  |
| atos del represent<br>co attanticación<br>co attanticación<br>atos revisor Fisca<br>del Está delgado a timar<br>Fiscano Contacor<br>Fisca del Contacor<br>Fisca del Contaco<br>Fisca del Contacor<br>Fisca del Contaco<br>Fisca del Contaco<br>Fisca d                               | lante legal ó del Contri<br>No Iterritosión<br>I ó Contador<br>Ia declaración según el numeral<br>No interritosión  | buyente (si es pe<br>Norrow<br>7 del antibuló 13 del decie<br>Norrow | rsona natural)<br>10 887 de 19937 |  |
| tes del represen<br>tes de tentración<br>co v<br>atos revisor Fisca<br>Está delgado a timar<br>Fiscas<br>Contación<br>Contación<br>Contac | tante legal ó del Contri<br>No lemiticación<br>I ó Contación<br>I ó ecclaración segla el numeral<br>No lemiticación | buyente (Si es pe<br>Nomax<br>7 de antolió 13 del dece<br>Nomax      | rsona natural)<br>10 887 de 19637 |  |
| tos del represent<br>te de territoción<br>estas revisor Fisca<br>estas revisor Fisca<br>estas revisor Fisca<br>estas de territoción<br>estas de territoción<br>estas de                                                                                                    | tante legal ó del Contr<br>No iterittución<br>Li ó Contador<br>La cectariolón segun el numeral<br>No iterittución   | buyente (si es pa<br>Nomov<br>7 del ancio 13 del ence<br>Nomov       | rsona natural)<br>to 887 de 19937 |  |

| AND GRAVABLE         2021         PERIODO         Magnet compiliant         Image: Compiliant         Image: Compiliant <th>753978 502<br/>0 No.<br/>154045085235<br/>Corrección Sólo pago X</th>                                                                                                    | 753978 502<br>0 No.<br>154045085235<br>Corrección Sólo pago X |
|----------------------------------------------------------------------------------------------------|---------------------------------------------------------------|
| A BROMARCION DEL CONTINUEVTENTI     APELLIDOS Y INDUSES O RAZON SOCIAL: GRUPO EMPRESARIAL MERCURY SAS     TOTAL DE NOTIFICACIÓN (CONTENDADES O RAZON SOCIAL: GRUPO EMPRESARIAL MERCURY SAS     TOTAL ON OTTELOCIÓN (CONTENDADES O SOLITAL)     SOLITICACIÓN (CONTENDADES O SOLITAL)     SOLITICACIÓN (CONTENDADES O SOLITAL)     SOLITICACIÓN (CONTENDADES O SOLITAL)     SOLITICACIÓN (CONTENDADES O SOLITAL)     SOLITICACIÓN (CONTENDADES O SOLITAL)     SOLITICACIÓN (CONTENDADES O SOLITAL)     SOLITICACIÓN (CONTECACIÓN)     SOLITICACIÓN (CONTENDADES NO SOLITICO CAPITAL)     SOLITICACIÓN (CONTENDADES PLERA DEL DISTRITO CAPITAL)     SOLITICAL INGRESOS ORFENICIÓNS FUERA DEL DISTRITO CAPITAL     SOLITICAL INGRESOS ORFENICIÓNS FUERA DEL DISTRITO CAPITAL     SOLITICAL INGRESOS ORFENICIÓNS FUERA DEL DISTRITO CAPITAL     SOLITICAL INGRESOS ORFENICIÓNS FUERA DEL DISTRITO CAPITAL     SOLITICACIÓN (CONTENIDOS BILE LOSTRITO CAPITAL)     SOLITICACIÓN (CONTENIDOS BILE LOSTRITO CAPITAL)     SOLITICACIÓN (CONTENIDOS BILE DE DISTRITO CAPITAL)     SOLITICACIÓN (CONTENIDOS BILE DE DISTRITO CAPITAL)     SOLITICACIÓN (CONTENIDOS BILE DISTRITO CAPITAL)     SOLITICACIÓN (CONTENIDOS BILE DISTRITO CAPITAL)     SOLITICO CAPITAL     SOLITICACIÓN (CONTENIDOS BILE DISTRITO CAPITAL)     SOLITICACIÓN (CONTENIDOS BILE DISTRITO CAPITAL)     SOLITICACIÓN (CONTENIDOS BILE DISTRITO CAPITAL)     SOLITICACIÓN (CONTENIDOS BILE DISTRITO CAPITAL)     SOLITICACIÓN (CONTENIDOS BILE DISTRITO CAPITAL)     SOLITICACIÓN (CONTENIDOS BILE DISTRITO CAPITAL)     SOLITICACIÓN (CONTENIDOS BILE DISTRITO CAPITAL)     SOLITICACIÓN (CONTENIDOS BILE DISTRITO CAPITAL)     SOLITICACIÓN (CONTENIDOS BILE DISTRITO CAPITAL)     SOLITICACIÓN (CONTENIDOS BILE DISTRITO CAPITAL)     SOLITICACIÓN (CONTENIDOS BILE DISTRITO CAPITAL)     SOLITICACIÓN (CONTENIDOS BILE DISTRITO CAPITAL)     SOLITICACIÓN (CONTENIDOS DEL DISTRITO CAPITAL)     SOLITICACIÓN (CONTENIDOS DEL DISTRITO CAPITAL)     SOLITICACIÓN (CONTENIDOS DEL DISTRITO CONTENIDOS DEL DISTRITO CONTENIDOS     SOLITICOS DE ANODOS     S                                                                                                    | л • 🖂 • П                                                     |
| 1. APELLIDOS Y NOMBRES O RAZON SOCIAL:     GRUPO EMPRESARIAL MERCURY SAS     SOLUTIFICACIÓN     al □ = □ □ □ □ □ □ □ □ 000490594 - 9     1. TELEFONO FUO O MÓVI     4. DRECCIÓN DE NOTIFICACIÓN : KR. 105 15 A 25 MZ 4 IN 35 BG 2 PI 3     S     ADME GRAVABLE     ALTIVIDAD ECONOMICA PRINCIPAL:     BASE GRAVABLE ACTANDAD PRINCIPAL:     0     B. ACTIVIDAD ECONOMICAS SECURDARIAS     CONTAL INORESOS ORDINARIOS Y EXTRAORDINARIOS DEL PERIODO     AL     10 TOTAL INORESOS ORDINARIOS Y EXTRAORDINARIOS DEL PERIODO     AL     11. TOTAL BUNDESOS ORDINARIOS Y EXTRAORDINARIOS DEL PERIODO     AL     11. TOTAL INORESOS ORDINARIOS Y EXTRAORDINARIOS DEL PERIODO     AL     11. TOTAL INORESOS ORDINARIOS Y EXTRAORDINARIOS DEL PERIODO     AL     11. TOTAL BUNDESOS ORDINARIOS Y EXTRAORDINARIOS DEL PERIODO     AL     11. TOTAL BUNDESOS ORDINARIOS Y EXTRAORDINARIOS DEL PERIODO     AL     11. TOTAL BUNDESOS ORDINARIOS Y EXTRAORDINARIOS DEL PERIODO     AL     11. TOTAL BUNDESOS ORDINARIOS Y EXTRAORDINARIOS DEL PERIODO     AL     11. TOTAL BUNDESOS PUERA DEL DISTRITO CAPITAL     DO     DE NOUCINARIES, REBALAS Y DESOLUENTOS     BUE     ALTIVIDADESON Y ACTIVIDADES NO SUJETAS     DO     11. TOTAL BUNDESOS Y ACTIVIDADES NO SUJETAS     DO     12. DEVOCINORES, REBALAS Y DESOLUENTOS     BUE     ALTIVIDADE DE BUDUSTRIA Y COMERCID     10     10. MULESTO DE ANDOS Y TAULEROS (115)     TVALOR TOTAL DE BUDUSTRIA Y COMERCID     10     10. MULESTO DE ANDOS Y TAULEROS (115)     TVALOR TOTAL DE BUDUSTRIA Y COMERCID     10     10. MULESTO DE ANDOS Y TAULEROS (115)     TVALOR TOTAL DE BUDUSTRIA Y COMERCID     10     10. MULESTO DE ANDOS Y TAULEROS (115)     TVALOR TOTAL DE BUDUSTRIA Y COMERCID     10     SANCIONES COMERCIALES ADICIONNALES     100     SANCIONES COMERCIALES ADICIONNALES     100     SANCIONES COMERCIALES ADICIONNALES     100     SANCIONES COMERCIALES ADICIONNALES     100     SANCIONES COMERCIALES ADICIONNALES     100     SANCIONES COMERCIALES ADICIONNALES     100     SANCIONES COMERCIALES ADICIONNALES     100     SANCIONES COMERCIALES ADICION                                                                                                    |                                                               |
| 2: IDENTFICACIÓN                                                                                                    |                                                               |
| A DRECCIÓN DE NOTIFICACIÓN : KR 106 15 A 25 MZ 4 IN 35 BG 2 PI 3     A DRECCIÓN DE NOTIFICACIÓN : KR 106 15 A 25 MZ 4 IN 35 BG 2 PI 3     A DRECCIÓN DE NOTIFICACIÓN : KR 106 15 A 25 MZ 4 IN 35 BG 2 PI 3     A DATA SANALE     A DATA SANALE                                                                                                    | 3135754318                                                    |
| 4. DRECCION DE NOTIFICACIÓN - KR 106 15 A 25 M2 4 IN 35 BG 2 PI 3      A. DRECCIÓN DE NOTIFICACIÓN - KR 106 15 A 25 M2 4 IN 35 BG 2 PI 3      A CIMINIDA DE CONDINICAL PRINCIPAL     BASE GRAVABLE ACTIVIDAD PRINCIPAL     0     A CIMINIDA DE CONDINICAS SECURIDARIAS      9. TOTAL INGRESOS ORDINARIOS Y EXTRAORDINARIOS DEL PERIODO     10. TOTAL INGRESOS ORDINARIOS FUERA DEL DISTRITO CAPITAL     0     10. TOTAL INGRESOS BOITENDOS FUERA DEL DISTRITO CAPITAL     10     10. TOTAL INGRESOS BOITENDOS FUERA DEL DISTRITO CAPITAL     10     11. TOTAL INGRESOS BOITENDOS FUERA DEL DISTRITO CAPITAL     10     12. DEVOLUCIONES, REBALIS Y DESCUENTOS     13. DEDUCCIONES, REBALIS Y DESCUENTOS     13. DEDUCCIONES, REBALIS Y COMERCIO     10. 14. BAPUESTO DE ANÚBOS Y TABLEROS (15% is Reigión 15)     17. VALOR TEXTAL DE INDUCESTO DE INDUSTRIA Y COMERCIO     17. VALOR TETALED A CARDON QUERÍNES 15 * renglión 17)     17. VALOR TETALED A CARDON QUERÍNES 15 * renglión 17)     17. VALOR TETALED A CARDON (renglión 15 * renglión 15)     17. TAUCOR A PAGAR     19 21. NATAL SALDO A CARDON (renglión 15 * renglión 15)     17. DIAL SALDO A CARDON (renglión 15 * renglión 15)     17. TAUCOR A PAGAR     10 21. NATAL A PAGAR     10 21. NATAL A PAGAR     10 21. NATAL A PAGAR     10 21. NATAL A PAGAR     10 21. NATAL A PAGAR     10 21. NATAL A PAGAR     10 21. NATAL A PAGAR     10 21                                                                                                    |                                                               |
| A CHIVENAD ECONOMICA PRINCIPAL     BASE GRAVABLE ACTANDAD PRINCIPAL     O     CONOMICA PRINCIPAL     O     CONOMICAS SECUNDARAS      TOTAL INDRESOS ORDINARIOS Y EXTRAORDINARIOS DEL PERIODO     A     TOTAL INDRESOS ORDINARIOS Y EXTRAORDINARIOS DEL PERIODO     A     TOTAL INDRESOS ORDINARIOS Y EXTRAORDINARIOS DEL PERIODO     A     TOTAL INDRESOS ORDINARIOS Y EXTRAORDINARIOS DEL PERIODO     A     TOTAL INDRESOS ORDINARIOS Y EXTRAORDINARIOS DEL PERIODO     A     TOTAL INDRESOS ORDINARIOS Y EXTRAORDINARIOS DEL PERIODO     A     TOTAL INDRESOS ORDINARIOS FUERA DEL DISTRITO CAPITAL     DEVOLUCIONES, REBANS Y DESCUENTOS     B     TOTAL INDRESOS INTOS ORDINARIOS DI EL DISTRITO CAPITAL     DEVOLUCIONES, REBANS Y DESCUENTOS     B     TOTAL INTORESOS INTOS ORDINARY COMERCIO     TO     LOSIDACIÓN PRIVAN     SI     LOSIDACIÓN PRIVAN     SI     TOTAL INTORESOS INTOS ORDINARY COMERCIO     TO     SINCUESTO DE ANOSTRA Y COMERCIO     TO     SINCUESTO DE ANOSTRA Y COMERCIO     TO     SINCUESTO DE ANOSTRA Y COMERCIO     TO     SINCUESTO DE ANOSTRA Y COMERCIO     SI     TOTAL INTUESTO A CARGO VITALES ADICIONALES     DO     SINCUESTO DE ANOSTRA Y COMERCIO     SI     TOTALOR RETENIDO A TITULO DE BIPUESTO DE INDUSTRIA Y COMERCIO     SI     SANCIENTO A CARGO VITALES ADICIONALES     SINCUESTO DE ANOSTRA     YO     SIANCIENTO DA A APAGAR     YO     ZIVALOR A PAGAR     YO     ZIVALOR A PAGAR     YO     ZIVALOR A PAGAR     YO     SINCUESTO                                                                                                    | 11001 BOGOTA, D.C. (Bogote, D.                                |
| ACTIVIDAD ECONOMICA PERCEPAL     BASE GRAVABLE ACTIVIDAD PRINCIPAL     O      ACTIVIDAD ECONOMICAS SECUNDARIAS      ACTIVIDADES ECONOMICAS SECUNDARIAS      ACTIVIDADES ECONOMICAS SECUNDARIAS      ACTIVIDADES CONTENDOS Y EXTRACORDINARIOS DEL PERIODO     AA      TOTAL INGRESOS ORTENDOS FUERA DEL DISTRITO CAPITAL     D      ACTIVIDADES DE ORTENDOS FUERA DEL DISTRITO CAPITAL     D      ACTIVIDADES DE BRUTOS GREENADOS EN EL DISTRITO CAPITAL     D      ACTIVIDADES DE BRUTOS GREENADOS EN EL DISTRITO CAPITAL     D      CONTENCES, REBALIAS Y DESCUENTOS     D      ACTIVIDADES Y ADULTOS GREENADOS DE LE DISTRITO CAPITAL     D      D      D      ACTIVIDADES DE BRUTOS GREENADOS EN EL DISTRITO CAPITAL     D      D      CONTENCES, REBALIAS Y DESCUENTOS      D      ACTIVIDADES Y ADULTOS      D      CONTENCES AND      D      D      CUNDADES OS UNICAS      D      D      CUNDADES OS UNICAS      D      D      CUNDADES OS UNICAS      D      D                                                                                                    |                                                               |
| E. ACTIVIDADES ECONOMICAS SECUNDARIAS      S. TOTAL, INGRESOS CREUNARIOS Y EXTRACREINARIOS DEL PERIODO     16. TOTAL INGRESOS OBTENDOS FUERA DEL DISTRITO CAPITAL     1701L BRARBSOS BRUTOS OBTENDOS FUERA DEL DISTRITO CAPITAL     171     12. DEVOLUCIONES, REALAS Y DESCUENTOS     13. DEDUCCIONES, REALAS Y DESCUENTOS     13. DEDUCCIONES, EXENJONES Y ACTIVIDADES NO SUJETAS     10     13. DEDUCCIONES, EXENJONES Y ACTIVIDADES NO SUJETAS     10     13. DEDUCCIONES, REALAS Y DESCUENTOS     13. DEDUCCIONES, REALAS Y DESCUENTOS     13. DEDUCCIONES, REALAS Y DESCUENTOS     13. DEDUCCIONES, REALAS Y DESCUENTOS     13. DEDUCCIONES, REALAS Y DESCUENTOS     13. DEDUCCIONES, REALAS Y DESCUENTOS     13. DEDUCCIONES, REALAS Y DESCUENTOS     15. BAPOLESTO DE INDÚSTRIA Y COMERCIO     10     15. MAPUESTO DE AVISOB Y TABLEROS (15% de Rengión 15)     10     15. TOTAL INFUSITOS O A CARGO COMERCIALES ADICIONALES     10     15. TOTAL INFUSITO A CARGO COMERCIALES ADICIONALES     10     15. TOTAL INFUSITO A CARGO COMERCIALES ADICIONALES     10     15. TOTAL INFUSITO A CARGO (rengión 15 - ranglán 15 - ranglán 17)     17     19. VALOR RETENDO A TITULO DE REPUESTO DE INDÚSTRIA Y COMERCIO     11     10     12. INTERESES DE MORA     12. INTERESES DE MORA     12. INTERESES     100                                                                                                    | 7. NUMERO DE ESTABLECIMENTOS                                  |
| E. A.C. IMIGADES ECONOMICAS SECONDARIAS      S. TOTAL, INGRESOS ORDINARIOS Y EXTRAORDINARIOS DEL PERIODO     SA     15. TOTAL, INGRESOS ORTENDOS FUERA DEL DISTRITO CAPITAL     SC     11. TOTAL, INGRESOS BITOS ORTENDOS DI EL DISTRITO CAPITAL     SC     11. TOTAL, INGRESOS BITOS ORTENDOS DI EL DISTRITO CAPITAL     SC     11. TOTAL INGRESOS BITOS ORTENDOS DI EL DISTRITO CAPITAL     SC     11. DEDUCIONES, EXELAS Y DESCUENTOS     S     13. DEDUCCIONES, EXELAS Y DESCUENTOS     SC     12. DEDUCIONES, EXENCIONES Y ACTIVIDADES NO SULETAS     SC     12. DEDUCIONES, EXENCIONES Y ACTIVIDADES NO SULETAS     SC     12. DEDUCIONES, EXENCIONES Y ACTIVIDADES NO SULETAS     SC     12. DEDUCIONES, EXENCIONES Y ACTIVIDADES NO SULETAS     SC     12. DEDUCIONES, EXENCIONES Y ACTIVIDADES NO SULETAS     SC     12. DEDUCIONES, EXENCIONES Y ACTIVIDADES NO SULETAS     SC     12. DEDUCIONES, EXENCIONES Y ACTIVIDADES NO SULETAS     SC     12. DEDUCIONES, EXENCIONES Y ACTIVIDADES NO SULETAS     SC     12. DEDUCIONES, EXENCIONES Y ACTIVIDADES NO SULETAS     SC     12. DEDUCIONES, EXENCIONES CONCERCIALES ADICIONALES     SC     12. ALCRA FISTENDO A TITULO DE INPUESTO DE INDUSTRIA Y COMERCIO     SC     SANCIONES CONCERCIALES ADICIONALES     SONCIONES CONCERCIALES ADICIONALES     SONCIONES CONCERCIALES     SONCIONES CONCERCIALES     SONCIONES CONCERCIALES     SONCIONES     SONCIONES     SON                                                                                                    | 0                                                             |
| S. TOTAL, RUGRESOG ORDINAROS Y EXTRANCIONARIOS DEL PERIODO     A     TOTAL INGRESOG ORDINAROS Y EXTRANCIONARIOS DEL PERIODO     A     TOTAL INGRESOG ORDINAROS Y EXTRANCIO LISITRITO CAPITAL     B     TOTAL INGRESOG ORDINAROS Y EXTRANCIONARIOS DEL PERIODO     A     TOTAL SERVERSOG ORDINAROS Y EXTRANCIONARIOS DEL PERIODO     S     TOTAL INGRESOG ORDINAROS Y EXTRANCIÓN CAPITAL     B     TOTAL SERVERSOG ORDINAROS Y EXTRANCIÓN CAPITAL     B     TOTAL SERVERSOG ORDINAROS     S     S     D     D                                                                                                    | 13/DIC/2021                                                   |
| 10. TOTAL INGRESCIO GOTTANCOS OSTUBADOS DI EL DISTITITO CAPITAL, INGRISSO SUTORO GOTTANCOS OSTUBADOS DI EL DISTITITO CAPITAL (INGRIS 6 - 18)         97           11. TOTAL INGRESCIO SENTOS OSTUBADOS DI EL DISTITITO CAPITAL (INGRIS 6 - 18)         97           13. DEDUCCIONES, REBALAS V DESCUENTOS         98           13. DEDUCCIONES, REBALAS V DESCUENTOS         90           13. DEDUCCIONES, EXENCIONES V ACTIVIDADES NO SUJETAS         90           14. TOTAL SIGNIBUOS INTO GRAVIXALLIS (INGRÉS V ACTIVIDADES NO SUJETAS         90           15. INPLESTO DE INCUSTINA V COMERCIO         10           16. INPLESTO DE INCUSTINA V COMERCIO         10           16. INPLESTO DE AVISOS Y TABLEROS (15% las Rengis 15)         10           17. VIACIO TOTA, DE UNINDESTIA Y COMERCIO         90           18. TOTAL IMPLIESTO A CARDO (INGRÍS 15 - INGRIS 15)         90           19. TOTAL IMPLESTO A CARDO (INGRÍS 15 - INGRIS 15% INCOMERCIO         91           19. VALOR TOTAL DE UNINDESTILA Y COMERCIO         91           19. TOTAL IMPLESTO A CARDO (INGRÍS 15 - INGRIS 15% INCOMERCIO         91           19. VALOR TOTAL DO CARDO (INGRÍS 15 - INGRÍS 15% INCOMERCIO         92           19. VALOR TOTAL DO CARDO (INGRÍS 15 - INGRÍS 15% INCOMERCIO         91           20. NORANES Codigo de sanción         12         14           21. TOTAL ALLA PAGAR         12         12 <td< td=""><td></td></td<>                                                                                                    |                                                               |
| 11. TOTAL SUBJECTOS CRETERIDOS DIR IE. DIRTETO CAPITAL (sendin 6 - 16)     FT       12. DEVOCIUCIONES, REBAJAS Y DESCUENTOS     BB       13. DEDUCCIONES, ELENCIONES Y ACTIVISADES NO SULETAS     BD       14. TOTAL, BERNELONES Y ACTIVISADES NO SULETAS     BD       14. TOTAL, BERNELONES Y ACTIVISADES NO SULETAS     BD       14. TOTAL, BERNELONES Y ACTIVISADES NO SULETAS     BD       14. TOTAL, BERNELONES Y ACTIVISADES NO SULETAS     BD       15. MPULESTO DE INDUSTIBA Y COMERCIO     10       16. MEUESTO DE INDUSTIBA Y COMERCIO     10       17. VALOR TOTAL DE UNIDADES COMERCULES ADICIONALES     BD       18. TOTAL MINUESTO A CARDO (singlén 15 * ranglén 15)     BP       19. VALOR RETENDO A TITULO DE INDUSTRIA Y COMERCIO     BI       20. SANCIONES COMERCULES ADICIONALES     BD       20. SANCIONES COMERCULES ADICIONALES     BD       20. SANCIONES COMERCULOS INPUESTO DE INDUSTRIA Y COMERCIO     BI       20. SANCIONES COMERCULOS INPUESTO DE INDUSTRIA Y COMERCIO     BI       21. TOTAL SALON CARAGO (ranglén 18 - ranglén 19 * ranglén 20)     NA       21. TOTAL SALON CARAGO (ranglén 18 - ranglén 19 * ranglén 20)     NA       22. VALOR A PAGAR     VP       23. NICTEALES DE MORA     MI       24. TOTAL A PAGAR (vonglén 27 * renglén 23)     TP                                                                                                    |                                                               |
| 12 DEVDCINES, REBAURAS Y DESCUENTOS 98<br>13 DEDUCCINNES, REBAURAS Y DESCUENTOS 98<br>14 TOTAL BORREIOS NETHO GONADALIES (MUNICALES AN SUJETAS 90<br>14 TOTAL BORREIOS NETHO GONADALIES (MUNICALES AND SUJETAS 90<br>15 DEVDCINALOS DE DUCATRA Y COMERCIO<br>10 DE AVISOS Y TABLEROS (15% al Rengion 15)<br>13 BARVESTO DE AVISOS Y TABLEROS (15% al Rengion 15)<br>14 DEVDCINALES A CARGO (Municales AND COMALES 90<br>17 VALOR TOTAL DE UNDADES COMERCIALES AND COMALES 90<br>17 VALOR TOTAL DE UNDADES COMERCIALES AND COMALES 90<br>18 DEVDL<br>19 VALOR RETENDO A TITULO DE BARVESTO DE INDUSTRIA Y COMERCIO 98<br>19 TOTAL MUNICA CARGO (Venglén 15 - renglén 15 + renglén 17)<br>19 VALOR RETENDO A CARGO (Venglén 18 - renglén 15 + renglén 29)<br>10 DE SANCIONES Codeg de sancian<br>10 DE SANCIONES A CARGO (Venglén 18 - renglén 15 + renglén 29)<br>10 DE SANCIONES A CARGO (Venglén 18 - renglén 15 + renglén 29)<br>10 DE SANCIONES A CARGO (Venglén 18 - renglén 15 + renglén 29)<br>10 DE SANCIONES A CARGO (Venglén 18 - renglén 15 + renglén 29)<br>10 DE SANCIONES A CARGO (Venglén 18 - renglén 19 + renglén 29)<br>10 DE SANCIONES DE MORA<br>10 DE SANCIONES DE MORA<br>10 DE SANCIONE |                                                               |
| 13. DEDUCCIONES, EXENCIONES Y ACTIVIDADES NO SUJETAS 54. TOTAL BIORDESO NETCO GRAVABLES (weight 11 - 12 - 13) 54. TOTAL BIORDESO NETCO GRAVABLES (weight 11 - 12 - 13) 55. MAUESTO DE INDUSTRIU Y COMERCIO 10. 13. MAUESTO DE AVISOS Y TABLEROS (15% de Rengion 15) 14. MAUR TOTAL DE UNDUSES COMERCIALES 15. TOTAL SALD DE UNDUSES COMERCIALES 15. TOTAL SALD A CARGO (weight 15 - rengión 15 + rengión 17) 15. VALOR TOTAL DE UNDUSES COMERCIALES 15. TOTAL SALDO A CARGO (weight 18 - rengión 15 + rengión 17) 15. VALOR TOTAL SALDO A CARGO (weight 18 - rengión 15 + rengión 20) 15. TOTAL SALDO A CARGO (weight 18 - rengión 15 + rengión 20) 16. MAO 21. TOTAL SALDO A CARGO (weight 18 - rengión 15 + rengión 20) 16. ANOC                                                                                                    |                                                               |
| 14. TOTAL BRINKSON BITTOS GRAVABLES (sugdin 11 - 12 - 13)         BII           15. INPUESTO DE INDUSTRIA Y COMERCIO         IO           16. INPUESTO DE INDUSTRIA Y COMERCIO         IO           16. INPUESTO DE INDUSTRIA Y COMERCIO         IO           16. INPUESTO DE INDUSTRIA Y COMERCIALES         ID           17. VALOR TOTA. DE UNIDAGES COMERCIALES         ID           18. INPUESTO A CARIOD (singlión 15 + ranglión 16 + ranglión 17)         ID           19. VALOR TOTA. DE UNIDAGES COMERCIALES         ID           19. VALOR TOTA. DE UNIDAGES COMERCIALES         ID           19. VALOR TOTA. DE UNIDAGES ADDICIONALES         ID           19. VALOR RATENCIA A CARIOD (ranglión 15 + ranglión 16 + ranglión 17)         ID           19. VALOR A PACIAR         VP           20. VALOR A PACIAR         VP           20. VALOR A PACIAR         VP           20. VALOR A PACIAR         VP           20. VALOR A PACIAR         VP           20. TOTAL A LA AAAR (singlión 22 + ranglión 23)         TP           20. READ CARTONAL VELETARED         ID                                                                                                    |                                                               |
| CLINDUCTOR PREVAD         IO           SIMULETO DE ANSIDER A Y COMERCIO         IO           16. IMPLESTO DE ANSIDE Y TABLEROB (15% de Rangion 15)         IF           17. VALOR TOTAL DE UNDERSTRA Y COMERCIALES ADICIONALES         IF           17. VALOR TOTAL DE UNDERS OMERCIALES ADICIONALES         IF           18. INDUCTATA DE UNDERSTON A EREMINION (15% de Rangión 15% rangión 17)         IFU           19. VALOR RETENDO A TITULO DE IMPLESTO DE INDUSTRIA Y COMERCIO         IM           20. SANCIONES Codeja de anación         YO           21. VIALOR A PAGAR         IM           22. VALOR A PAGAR         IM           23. TOTAL SANCHARA         IM           24. TOTAL A PAGAR         IM           24. TOTAL A PAGAR         IM                                                                                                    |                                                               |
| B. MPUESTO DE AVSOS Y TABLEROS (15% de Rengion 15)     B     TO VALOR TOTAL DE UNIDADES COMERCIALES ADICIONALES     DO     TO VALOR TOTAL DE UNIDADES COMERCIALES ADICIONALES     DO     S. TOTAL MANUESTO A CARDO (emplien 15 * rengión 15 * rengión 17)     VU     VALOR RETENDO A TITULO DE IMPUESTO DE INDUISTRIA Y COMERCIO     D     SANCIONES Coñgo de sension     VU     21. TOTAL SALDO A CARDO (rengión 18 - rengión 18 * rengión 20)     NA     D. NAO     ZU     VU     VU                                                                                                    |                                                               |
|                                                                                                    |                                                               |
| 18. TOTAL IMPUESTO A CARGO (wengión 15 + rengión 17)         FU           19. VALOR RETENDO A TITULO DE IMPUESTO DE INDUSTRIA Y COMERCIO         BI           20. SANCIONES Codigo de samolin         VD           21. TOTAL SANDO A CARGO (rengión 18 - rengión 19 + rengión 20)         NA           D. PAGO         VD           22. VALOR A PAGUR         VD           23. ATOTAL SANDO A CARGO (rengión 18 - rengión 19 + rengión 20)         NA           D. PAGO         VD           22. VALOR A PAGUR         VD           23. TOTAL SANDO A CARGO (rengión 22 + rengión 23)         TD           RAMO         VD                                                                                                    |                                                               |
| 19. VALOR RETENDO A TITULO DE BAPUESTO DE INDUSTRIA Y COMERCIO         II           20. SANCIONES. Colego de simición         YB           21. TOTAL SALDO A CARGO (rengión 18 - rengión 19 + rengión 28)         INA           D. PAGO         IV           22. VIALOR A PAGAR         VP           23. NTERESES DE MORA         III           24. TOTAL A PAGAR (rengión 22 + rengión 23)         TP                                                                                                    |                                                               |
| 20. SANCIONES Codgo de sancsin V9 21. TOTAL SALDO A CARGO (rungión 18 - rungión 19 + rungión 20) NA D. PAGO 22. VALCRA A PAGAR V9 23. NTEREDES DE MORA 14. TOTAL A PAGAR (rungión 22 + rungión 22) 17 17 18 14. TOTAL A PAGAR (rungión 22 + rungión 22) 17 18 14. TOTAL A PAGAR (rungión 22 + rungión 22) 17 18 14. TOTAL A PAGAR (rungión 22 + rungión 22) 17 18 14. TOTAL A PAGAR (rungión 22 + rungión 22) 17 18 14. TOTAL A PAGAR 14. TOTAL CONTRACTOR 15. TOTAL 15. TOTAL CONTRACTOR 15. TOTAL 15. TOTAL 1                                                                                                    |                                                               |
| 21. TOTAL BALDO A CARGO (rengión 18 - rengión 19 + rengión 20)         IMA           D. PAGO         VP           23. VILCIPA PAGAR         VP           23. NTERESES DE MORA         VP           24. TOTAL A PAGAR (rengión 22 + rengión 22)         TP                                                                                                    |                                                               |
| B, PAdO<br>22 VALOR A PAGAR<br>22 VALOR A PAGAR<br>22 VALOR A PAGAR<br>34. TOTAL A PAGAR (sequence of the sequence of the                                                                                                    |                                                               |
| 22 VALOR A PAGAR YP 23. N/TERESES DE MORA Å                                                                                                    |                                                               |
| 22. N/TERESES DE MORA                                                                                                    | 1,104,0                                                       |
| N. TOTAL A PAGAR (rengion 22 + rengion 23)                                                                                                    |                                                               |
| PLAC ADICIONAL VOLUMITANO                                                                                                    | 1,104,01                                                      |
|                                                                                                    |                                                               |
| Aporto votuntariamenta un 10% adicional al desarrollo de SI 🛄 NO 🛐 Mi aporte debe destina                                                                                                    | ne al proyecto                                                |
| 25. PAGO VOLUNI (APOD (10% del rengion 18)                                                                                                    |                                                               |

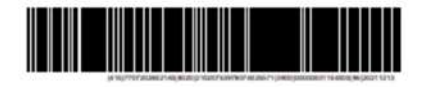

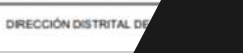

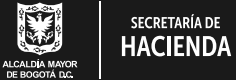

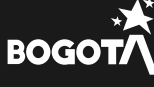

icuenta. Icon Hacienda

• • • • • • •

1

**Recuerda:** con el número de referencia de recaudo puedes realizar el pago por medios electrónicos ingresando a **www.shd.gov.co**, opción *Oficina Virtual*. Después, escoge *"Impuesto de Industria y Comercio"* y da clic en el botón *"Paga aquí"*.

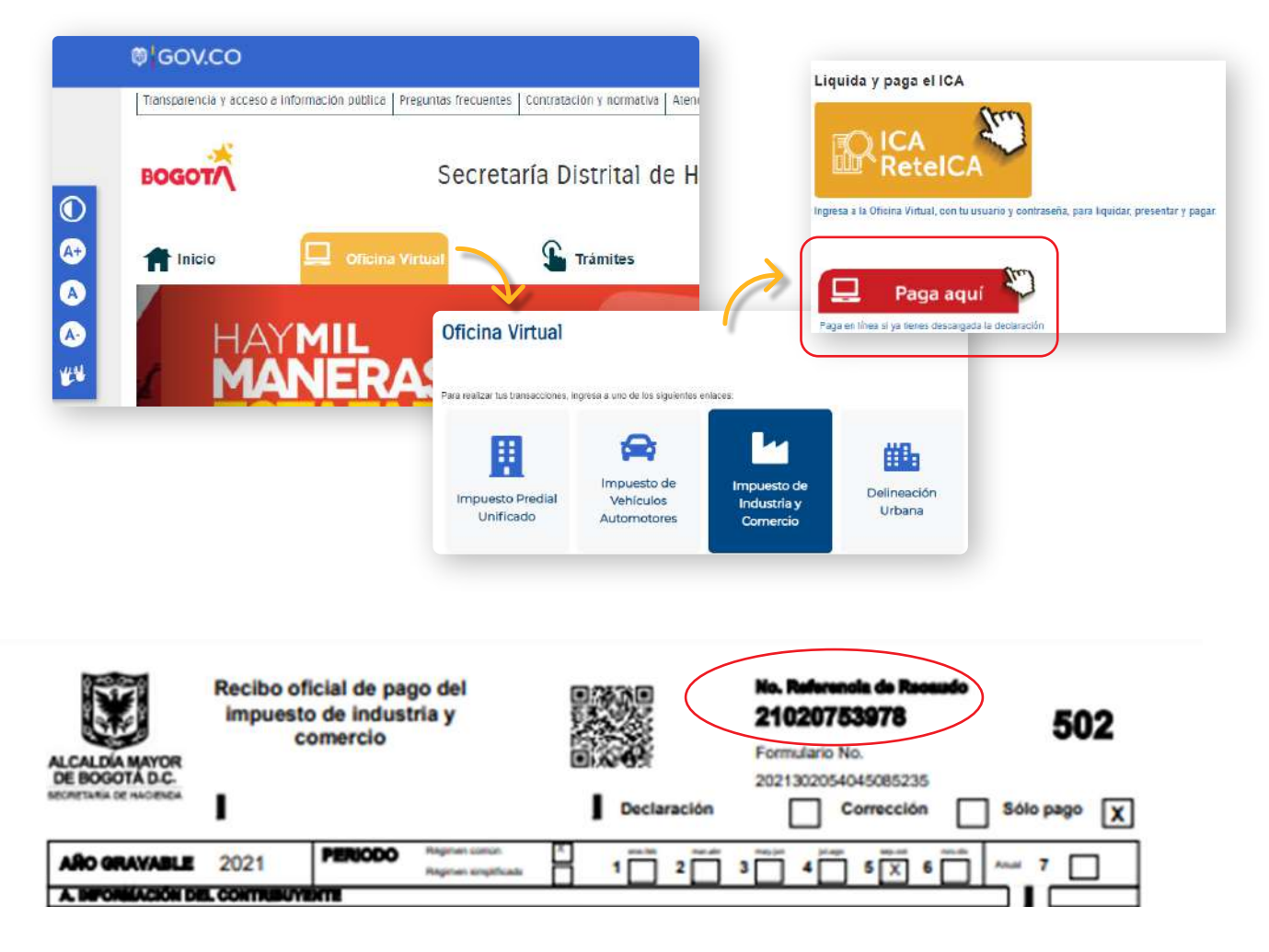

| INFORMACIÓN DEL PAGO |                      |             |  |  |  |  |
|----------------------|----------------------|-------------|--|--|--|--|
| Nro. Referencia*     | Número de Referencia | Q Consultar |  |  |  |  |
|                      |                      |             |  |  |  |  |

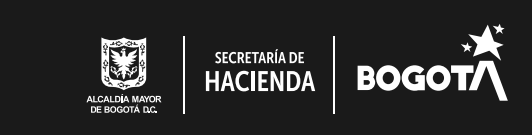